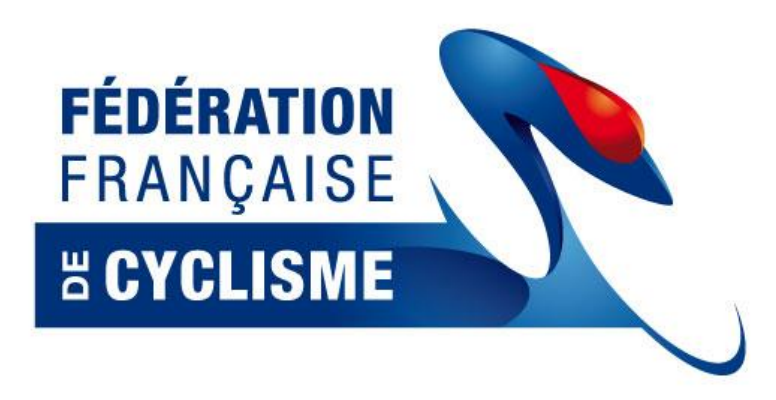

# Procédure pour les engagements en ligne des épreuves BMX sur le site FFC

- Notice d'information -

### <u>1 – Préambule</u>

Le Bureau Exécutif de la Fédération Française de Cyclsime du 19 novembre 2009 a adopté la procédure de prise en ligne, via le site Internet de la FFC et en dehors du système de Cicle, des engagements BMX avec un système de paiement en ligne sécurisé par carte bleue. Ce système est différent de celui existant pour les engagements de la route.

Lors du sondage réalisé en juillet 2009, deux possibilités étaient proposées :

- prise des engagements de manière individuelle,
- prise des engagements par l'intermédiaire des clubs.

Les clubs sondés, qui ont bien voulu répondre, ont opté dans la grande majorité pour une prise des engagements via les clubs.

De plus, d'un point de vue technique, il a été souhaité de laisser la possibilité aux comités régionaux de pouvoir effectuer la prise des engagements uniquement dans le cadre des sélections régionales.

Le système sera donc ouvert aux clubs et aux comités régionaux.

Par ailleurs, <u>suite à un accord</u> entre le club et le comité régional concerné, les clubs ne souhaitant pas, ou ne pouvant pas effectuer d'engagement en ligne par carte bleue pourront laisser la main au comité régional. Ce dernier, après accord des deux parties, pourra faire la saisie des engagements du club concerné par l'intermédiaire des logins et mots du passe du club. Le paiement se fera toujours par carte bleue et pour chaque club concerné.

#### <u>2 – Epreuves</u>

La prise en ligne des engagements BMX concerne uniquement les épreuves du calendrier national et international à savoir :

- **le Challenge France :** les pilotes concernés correspondent aux critères de participation définis dans le Comité Régional du licencié,
- **les Indoors** : les pilotes concernés sont ceux faisant partie de la liste de référence des pilotes, diffusée par la FFC,
- **les Coupes de France** : les pilotes concernés sont ceux faisant partie de la liste des pilotes « nationaux » et ceux de la catégorie Championnat (Elit et Junior),
- le Challenge National et Championnats de France : les pilotes concernés sont ceux faisant partie des quotas définis par zone Interrégion, suite au classement du CPP Challenge France, les pilotes « nationaux » et les pilotes de la catégorie Championnat (Elite et Junior),
- la Coupe d'Europe : les pilotes concernés sont ceux faisant partie de la liste des pilotes « nationaux » (si épreuve à l'étranger) ou de la LRP diffusée par la FFC (si épreuve en France), et ceux de la catégorie Championnat (Elite et Junior),

- le Challenge Européen et les Championnats d'Europe: les pilotes concernés sont ceux ayant répondu aux critères de sélection du CPP et ceux de la catégorie Championnat (Elite et Junior),
- le Challenge Mondial et les Championnats du Monde : les pilotes concernés sont ceux ayant répondu aux critères de sélection du CPP et ceux de la catégorie Championnat (Elite et Junior) qui sont sélectionnés pour l'épreuve.
- les Coupes du Monde : les pilotes concernés sont ceux de la catégorie Championnat (Elite et Junior) ne faisant pas partie de l'Equipe de France.

# <u>ATTENTION</u> : Les coureurs non licenciés ne pourront pas s'inscrire sur le système en ligne et ne pourront donc pas prendre part aux épreuves de BMX.

## 3 – Procédure de prise en ligne des engagements

La prise en ligne des engagements s'effectue à partir de l'adresse suivante :

# http://maj.ffc.fr/majepreuves/index.asp

Chaque club de BMX recevra, de son comité régional, les logins et mots de passe personnels. Pour les clubs « Route » disposant d'une section BMX, les logins et mots de passe demeurent les mêmes que pour les engagements sur la route, même si la procédure est radicalement différente.

Les correspondants régionaux pourront consulter à titre indicatif les listes des engagés de leur comité. Ils recevront à cet effet un courrier de la FFC avec les codes.

# Dans le cas où certains clubs ne disposeraient pas de ces identifiants, nous vous remercions de bien vouloir vous rapprocher auprès de votre comité régional au plus vite.

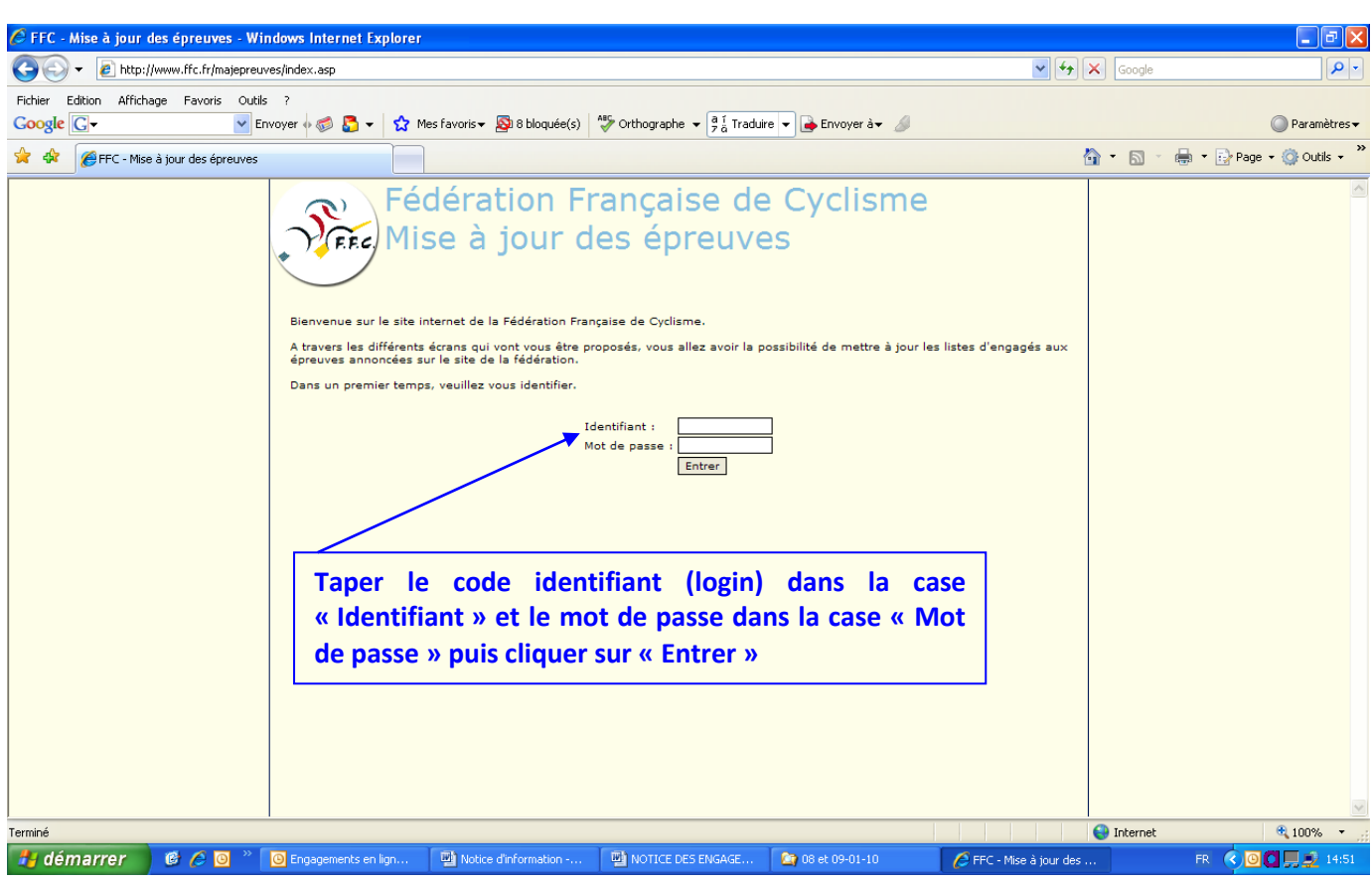

# Ecran 1 : Identification du club ou du comité régional

N.B. : Si l'adresse mail n'est pas renseignée, un message de rappel vous sera communiqué.

# Ecran 2 : Sélection des critères

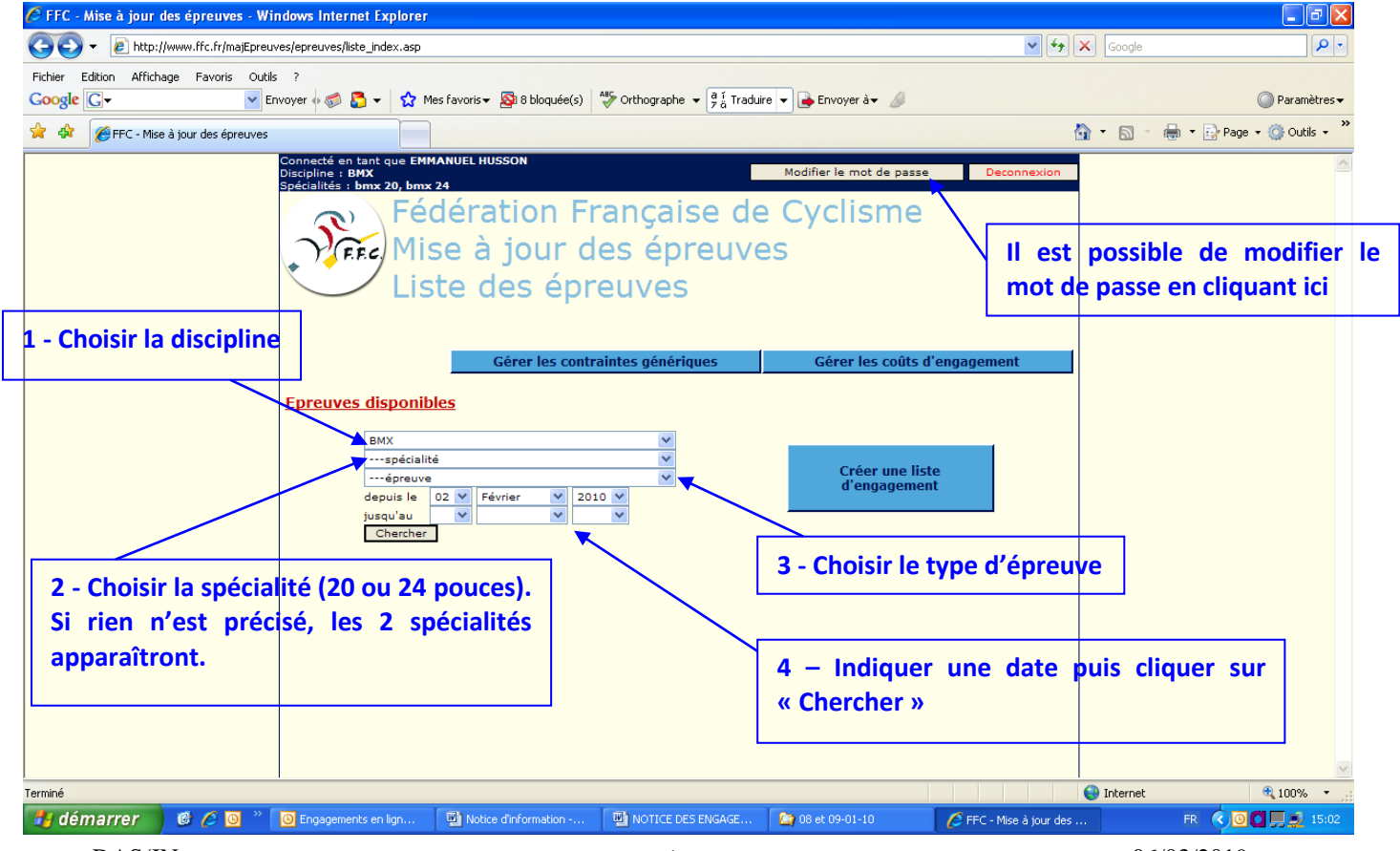

| 🖉 FFC - Mise à jour des épreuves - Win   | dows Internet       | Explorer             |                                      |                               |                             |              |                         |          |            | <b>-</b> 7 <b>×</b> |
|------------------------------------------|---------------------|----------------------|--------------------------------------|-------------------------------|-----------------------------|--------------|-------------------------|----------|------------|---------------------|
| COO - 🖉 http://www.ffc.fr/majEpreuv      | es/epreuves/liste_i | ndex.asp             |                                      |                               |                             |              | <ul><li>✓ 4 ×</li></ul> | facebook |            | <u>۹</u>            |
| Fichier Edition Affichage Eavoris Outils | 7                   |                      |                                      |                               |                             |              |                         |          |            |                     |
| Google G-                                | /oyer 🇄 🍏 🌄 •       | 🗸 🔂 Me               | es favoris 🗸 🔕 8 bloquée(s)          | ABC Orthographe 👻 🧧 🕺 Traduir | e 👻 ቅ Envoyer à🕶 🔏          |              |                         |          |            | 🔘 Paramètres 🕶      |
| 🚖 🏟 🖉 FEC - Mise à jour des épreuves     |                     |                      |                                      |                               |                             |              | <u></u>                 | • 🔊 -    | 🖶 🝷 🔂 Page |                     |
|                                          |                     |                      |                                      |                               |                             |              |                         |          |            | ~                   |
|                                          | B                   | MX 20                |                                      | ~                             |                             |              |                         |          |            | -                   |
|                                          | c                   | COUPE DE F           | rance                                | ~                             |                             |              |                         |          |            |                     |
|                                          | de                  | epuis le             | 02 💙 Février 💙 201                   | 0 🕶                           |                             |              |                         |          |            |                     |
|                                          | ju                  | squ'au               |                                      | *                             |                             |              |                         |          |            |                     |
|                                          | L                   | Chercher             | ]                                    |                               |                             |              |                         |          |            |                     |
|                                          | Date                |                      |                                      | Epreuve                       |                             |              |                         |          |            |                     |
|                                          | 06/03/2010          | Nº 24011<br>BMX : CO | 01001<br>OUPE DE FRANCE - 1ère et 2è | ème manches - 20" Elite - Na  | ional - Elite Dames - Coupe | de France de | е вмх 🔛                 |          |            |                     |
|                                          |                     | Garçons              | (20" et 24") et Filles (20") -       | BEYNOST                       |                             |              |                         |          |            |                     |
| la diserti sus dis 116 m                 |                     | 6.63.3               | COUPE DE France                      | BMX 20                        | BENJAMIN                    | DAMES        |                         |          |            |                     |
| indication de l'ep                       | euve                | 6.63.8               | COUPE DE France                      | BMX 20                        | BENJAMIN                    | HOMMES       |                         |          |            |                     |
| sélectionnée et                          | des _               | 6.63.10              | COUPE DE France                      | BMX 20                        | CADETS                      | HOMMES       |                         |          |            |                     |
|                                          |                     | 6.63.5               | COUPE DE France                      | BMX 20                        | CADETTES                    | DAMES        |                         |          |            |                     |
| categories disponibles                   |                     | 6.63.1               | COUPE DE France                      | BMX 20                        | ELITE                       | DAMES        |                         |          |            |                     |
|                                          |                     | 6.63.11              | COUPE DE France                      | BMX 20                        | ELITE                       | HOMMES       |                         |          |            |                     |
|                                          |                     | 6.63.6               | COUPE DE France                      | BMX 20                        | FILLE 17                    | DAMES        |                         |          |            |                     |
|                                          | 26/02/2010          | 6.63.12              | COUPE DE France                      | BMX 20                        | HOMMES 17/24                | HOMMES       |                         |          |            |                     |
|                                          |                     | 6.63.13              | COUPE DE France                      | BMX 20                        | HOMMES 25/29                | HOMMES       |                         |          |            |                     |
|                                          |                     | 6.63.14              | COUPE DE France                      | BMX 20                        | HOMMES 30 et                | HOMMES       |                         |          |            |                     |
|                                          |                     | 6.63.4               | COUPE DE France                      | BMX 20                        | MINIME                      | DAMES        |                         |          |            |                     |
| ndication de la cloture                  | aes                 | 6.63.9               | COUPE DE France                      | BMX 20                        | MINIME                      | HOMMES       |                         |          |            |                     |
| ngagements *                             |                     | 6.63.16              | COUPE DE France                      | BMX 20                        | NATIONAL                    | H/D          |                         |          |            |                     |
|                                          |                     | 6.63.2               | COUPE DE France                      | BMX 20                        | PUPILLE                     | DAMES        |                         |          |            |                     |
|                                          |                     | 6.63.7               | COUPE DE France                      | BMX 20                        | PUPILLE                     | HOMMES       |                         |          |            |                     |
|                                          |                     |                      |                                      |                               | Engager des coure           | urs 🛃 g      | uperviser               |          |            |                     |
|                                          |                     |                      |                                      |                               |                             |              |                         |          |            |                     |
|                                          |                     |                      |                                      |                               |                             |              |                         |          |            | ~                   |
| Terminé                                  |                     |                      |                                      |                               |                             |              | 6                       | Internet |            | 🔍 100% 🔹 🛒          |
| 🦺 démarrer 🔰 🥝 🖉 🦉                       | 🕒 Tests - Microso   | ft Outl              | Notice d'information                 | NOTICE DES ENGAGE             | 💋 FFC - Mise à jour des     |              |                         |          | FR 🔇 🙆     | 🚺 🛄 🚉 15:47         |

# Ecran 3 : Affichage des critères sélectionnés

\* N.B. : la date limite des engagements sera indiquée en rouge pour chaque épreuve

Ecran 3 bis : Engagements des pilotes

| 🖉 FFC - Mise à jour des épreuves - Wir   | idows Internet I     | Explorer             |                                                     |                         |                     |               |          |                | - 7 🛛              |
|------------------------------------------|----------------------|----------------------|-----------------------------------------------------|-------------------------|---------------------|---------------|----------|----------------|--------------------|
| 🕒 🗸 🖌 🖉 http://www.ffc.fr/majEpreuv      | es/epreuves/liste_in | ndex.asp             |                                                     |                         |                     |               | 🖌 🛃 🗙    | facebook       | P -                |
| Fichier Edition Affichage Favoris Outils | ?                    |                      |                                                     |                         |                     |               |          |                |                    |
|                                          | voyer 🗄 🌍 🐱 🕶        | n 🗘 Me               | s favoris マ 🔊 8 bloquée(s) 🛛 爷 Orthographe マ        | a í Traduire 👻 📑 E      | Envoyer à 🔻 🖉       |               |          |                | 🔘 Paramètres 🕶     |
| 🙀 🏘 🌈 FFC - Mise à jour des épreuves     |                      |                      |                                                     |                         |                     |               | 6        | 🝷 🔝 🔹 🌐 🝷 🔂 Pa | age 🔹 🎯 Outils 🔹 🎽 |
|                                          |                      | MV                   |                                                     |                         |                     |               |          |                | ~                  |
|                                          | B                    | MX 20                |                                                     |                         |                     |               |          |                | _                  |
|                                          | c                    | OUPE DE F            | rance 🔽                                             |                         |                     |               |          |                |                    |
|                                          | de                   | squ'au               | 02 V Février V 2010 V                               |                         |                     |               |          |                |                    |
|                                          | (                    | Chercher             |                                                     |                         |                     |               |          |                |                    |
|                                          | Date                 |                      |                                                     | Epreuve                 |                     |               |          |                |                    |
|                                          | 06/03/2010           | Nº 24011<br>BMX : CC | 01001<br>NUPE DE ERANCE - 1ère et 2ème manches - 20 | " Flite - National - Fl | ite Dames - Coupe d | e France de l | MX 🔛     |                |                    |
|                                          |                      | Garçons (            | 20" et 24") et Filles (20") - BEYNOST               |                         |                     |               |          |                |                    |
| Cliquer sur cette icône                  | oour                 | 6.63.3               | COUPE DE France                                     | BMX 20                  | BENJAMIN            | DAMES         |          |                |                    |
| angagar los pilotos                      | on                   | 6.63.8               | COUPE DE France                                     | BMX 20                  | BENJAMIN            | HOMMES        |          |                |                    |
| engager les protes                       |                      | 6.63.10              |                                                     | BMX 20                  | CADETS              | DAMES         |          |                |                    |
| fonction du sexe et d                    | e la                 | 6.63.1               | COUPE DE France                                     | BMX 20                  | FLITE               | DAMES         |          |                |                    |
| catégorie                                |                      | 6.63.11              | COUPE DE France                                     | BMX 20                  | ELITE               | HOMMES        |          |                |                    |
| •                                        |                      | 6.63.6               | COUPE DE France                                     | BMX 20                  | FILLE 17            | DAMES         |          |                |                    |
|                                          | Date limite          | 6.63.12              | COUPE DE France                                     | BMX 20                  | HOMMES 17/24        | HOMMES        |          |                |                    |
|                                          |                      | 6.63.13              | COUPE DE France                                     | BMX 20                  | HOMMES 25/29        | HOMMES        |          |                |                    |
|                                          |                      | 6.63.14              | COUPE DE France                                     | BMX 20                  | HOMMES 30 et        | HOMMES        |          |                |                    |
|                                          |                      | 6.63.4               | COUPE DE France                                     | BMX 20                  | MINIME              | DAMES         |          |                |                    |
|                                          |                      | 6.63.9               | COUPE DE France                                     | BMX 20                  | MINIME              | HOMMES        |          |                |                    |
|                                          |                      | 6.63.16              | COUPE DE France                                     | BMX 20                  | NATIONAL            | H/D           |          |                |                    |
|                                          |                      | 6.63.2               | COUPE DE France                                     | BMX 20                  | PUPILLE             | DAMES         |          |                |                    |
|                                          |                      | 6.63.7               | COUPE DE France                                     | BMX 20                  | PUPILLE             | HOMMES        |          |                |                    |
|                                          |                      |                      |                                                     | 12                      | Engager des coureu  | rs 🚢 Suj      | perviser |                |                    |
|                                          |                      |                      |                                                     |                         |                     |               |          |                | ~                  |
| r<br>Terminé                             | 1                    |                      |                                                     |                         |                     |               |          | Internet       | 100% •             |
| 👪 démarrer 🔰 🙆 🖉 🔍 🔭                     | 🔘 Tests - Microsof   | t Outl               | Notice d'information                                | INGAGE 🖉 FFC            | - Mise à jour des   |               |          | FR 🔇           | O C 💻 🚔 15:52      |
|                                          | <u> </u>             |                      |                                                     |                         |                     |               |          | $ \gamma$      |                    |

#### Ecran 4 : Engagements des pilotes

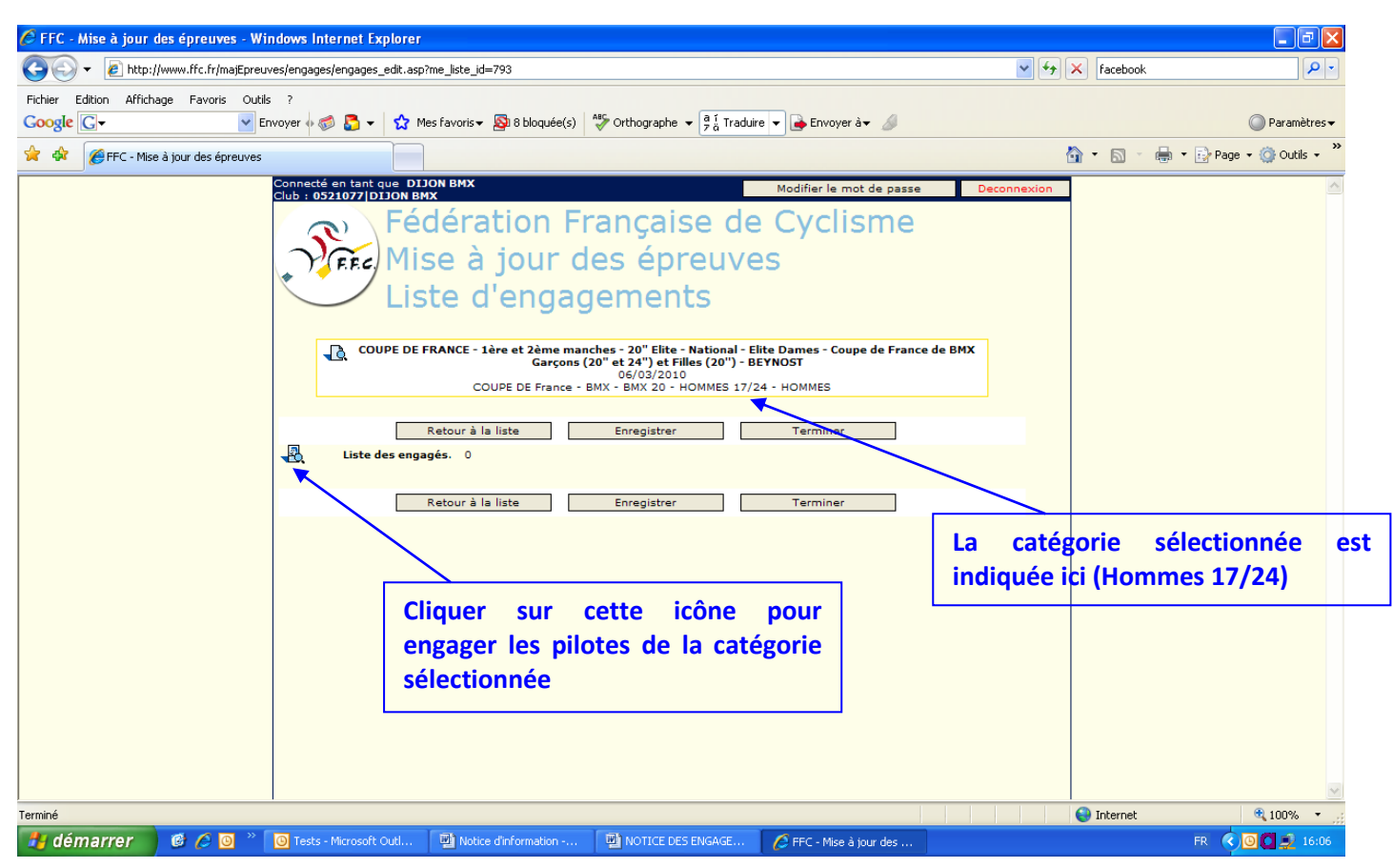

Ecran 5 : Engagements des pilotes – Recherche des licenciés

⇒ Lorsque vous cliquez sur l'icône ci-dessus, une fenêtre s'ouvre :

| The mise a jour des epreuves - windows internet Explo                                                                                                    |                                                                                                    |                         |                               |
|----------------------------------------------------------------------------------------------------|----------------------------------------------------------------------------------------------------|-------------------------|-------------------------------|
| 😋 🕞 👻 🔊 🖉 http://www.ffc.fr/majEpreuves/engages/engages_edil                                                                                                    | asp? 🖉 FFC - Interface de mise à jour - Windows Internet Explorer                                                                                     |                         | ebook 🖉 🗸                     |
| Fichier Edition Affichage Favoris Outils ?                                                                                                    | http://www.ffc.fr/majEpreuves/licencies/licencies_rech.asp?witch_alim=multi&witch_comp=0                                                              | &witch_mode=            |                               |
| Google 🕞 🗸 🖌 🖌 🖌                                                                                                    | Me                                                                                                    |                         | 🔘 Paramètres 🕶                |
| 🛠 🛠 🎉 FFC - Mise à jour des épreuves                                                                                                    | Recherche de licenciés                                                                                                    |                         | 🕥 🔹 🖶 🔻 🔂 Page 🕶 🎯 Outils 🕶 🎽 |
| Connecté en tant que<br>Club : 052107/DJ0<br>F.F.C.                                                                                                    | Rechercher un licencié Utiliser le moteur de recherche ci-dessous pour affiner votre recherche. Morn, numéro de licence ou code UCI) Morne V Chercher |                         | <                             |
|                                                                                                    | 1 – Rappele                                                                                                    | r la discipline         |                               |
| ] Internet of the second second secon |                                                                                                    |                         |                               |
|                                                                                                    | 2 - Cliquer sur la case « Cherch                                                                                                    | ier »                   |                               |
|                                                                                                    | afin d'afficher les licenciés d                                                                                                    | e la                    |                               |
|                                                                                                    | catégorie                                                                                                    |                         |                               |
|                                                                                                    | icencies rech.asp                                                                                                    | 🕙 🔍 🔍                   |                               |
|                                                                                                    |                                                                                                    |                         | ×                             |
|                                                                                                    |                                                                                                    | inte                    | ernet 🔍 100% 🔻 🛒              |
| Gemarrer Controsoft Out                                                                                                    | . 🕎 Notice d'information 🕎 NOTICE DES ENGAGE 🛛 🌈 FFC - Mise à jour des                                                                                | / FFC - Interface de mi | FR 🔇 🙆 📮 16:13                |
| DAS/JN                                                                                                    | 6                                                                                                    |                         | 06/03/2019                    |

| 🏉 FFC - Mise à jour des épreuves - Wi    | ndows Internet Explorer                                                                                                    |                                                                                                    |                                                                                                    |                                                                                                    |                                                                                   |                | - 2 🗙                       |
|------------------------------------------|----------------------------------------------------------------------------------------------------|----------------------------------------------------------------------------------------------------|----------------------------------------------------------------------------------------------------|----------------------------------------------------------------------------------------------------|-----------------------------------------------------------------------------------|----------------|-----------------------------|
| 💽 🗸 🖉 http://www.ffc.fr/majEpreu         | ves/engages/engages_edit.asp?m                                                                                                    | e_liste_id=793                                                                                                    |                                                                                                    | ✓ 49 3                                                                                                    | Google                                                                            | · • •          |                             |
| Fichier Edition Affichage Favoris Outile | 5 ?                                                                                                    |                                                                                                    |                                                                                                    |                                                                                                    |                                                                                   |                |                             |
| Google G- Er                             | nvoyer 🛛 🧭 🔂 👻 😭 Mes                                                                                                    | 🖉 FFC - Interface de                                                                                                    | mise à jour - Windows I                                                                                                    |                                                                                                    |                                                                                   | O Paramètres 🗸 |                             |
| 😭 🏟 🌈 FFC - Mise à jour des épreuves     |                                                                                                    | 🙋 http://www.ffc.fr/majE                                                                                                    | preuves/licencies/licencies_recl                                                                                                    | h.asp                                                                                                    |                                                                                   | ~              | 🔹 🖶 🝷 🔂 Page 👻 🎯 Outils 👻 🎽 |
| 1 - Cocher les<br>engagés à l'épreuv     | Connecté en tant que DISO<br>club : 0521077/DISON BAS<br>Féd<br>Mis<br>List<br>Coupe de FR<br>List des engage<br>Re<br>Liste des engage | Rechercher of<br>Rechercher un<br>Utiliser le moteur de<br>BMX<br>sexe Chercher<br>MON<br>GUIDEL Arnaud<br>THOMAS Clémer<br>*AM : Attestation mé | e licenciés<br>licencié<br>recherche ci-dessous pour<br>(Nom, nr<br>v<br>v<br>v<br>v<br>bate de<br>naiss.<br>24/11/1988 DD<br>t 30/07/1991 DD<br>dicale<br>Sélecti | affiner votre recherche.<br>uméro de licence ou code UC<br>Club Licence<br>ON BMX R0521077299<br>FRA19801124<br>OS21077225<br>FRA19910730<br>onnez ces licenciés<br>Ventories<br>FRA19910730 | I)<br>Catégorie AM*<br>Dème Catégorie OK<br>Dème Catégorie OK<br>det Reference OK | ×<br>**        |                             |
|                                          |                                                                                                    |                                                                                                    |                                                                                                    | 2 – Clique<br>la sélectio                                                                                                    | er sur cette ca<br>n des licencié                                                 | ase a<br>s eng | fin de valider<br>agés      |
| 📲 démarrer 🔰 🎯 🏉 🗿 🔌                     | O Tests - Microsoft Outl                                                                                                    | Notice d'information                                                                                                    | 🖉 FFC - Mise à jour des                                                                                                    | . 🜈 FFC - Interface de mi                                                                                                    |                                                                                   | Interne        | FR 🔹 🖸 🛒 🚺 💭 🚅 09:39        |

#### Ecran 6 : Engagements des pilotes – Sélection des licenciés

Ecran 7 : Engagements des pilotes – Validation des pilotes engagés

⇒ Une fois les licenciés sélectionnés, un récapitulatif des engagés apparaît :

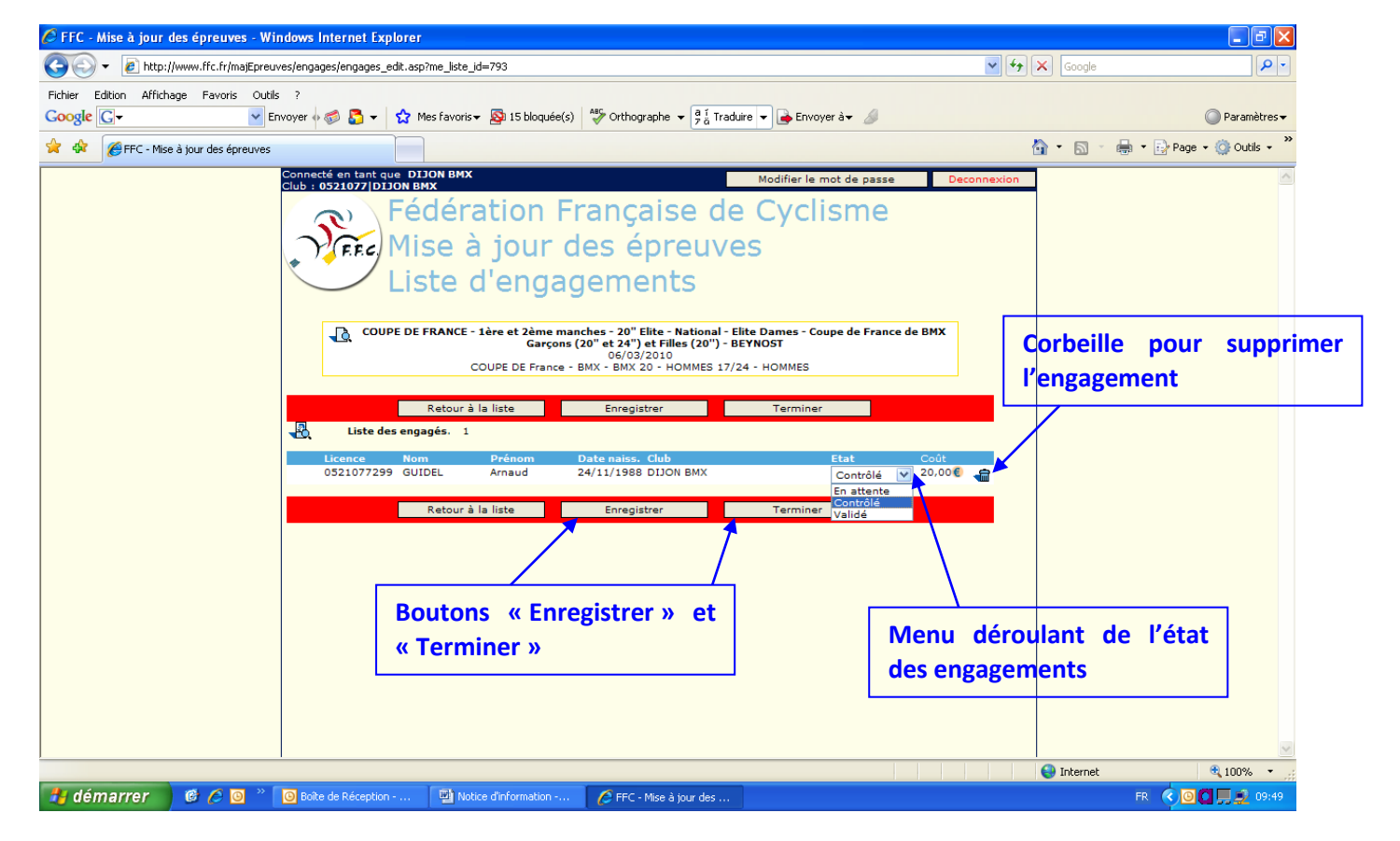

1 – Pour valider les pilotes engagés, il faut cliquer sur « Validé » dans le menu déroulant « Etat ».

2 – Il faut ensuite cliquer sur « Enregistrer », puis « Terminer » pour valider complètement les engagements. L'écran 3 apparaît et il est possible de faire d'autres engagements.

Pour supprimer un engagement, il est nécessaire de revenir dans la catégorie concernée et de cliquer sur la corbeille. Le pilote engagé sera alors supprimé.

Ecran 8 : Récapitulatif des engagements

| 🖉 FFC - Mise à jour des épreuves - W   | indows Internet I      | Explorer                                |                                                                               |                                                              |                                       |                             |                      |                                 |                           | J 🗙          |
|----------------------------------------|------------------------|-----------------------------------------|-------------------------------------------------------------------------------|--------------------------------------------------------------|---------------------------------------|-----------------------------|----------------------|---------------------------------|---------------------------|--------------|
| 😋 🕤 👻 🙋 http://www.ffc.fr/majEprei     | uves/epreuves/liste_ir | ndex.asp?is_                            | reload=oui                                                                    |                                                              |                                       |                             | <ul><li>✓ </li></ul> | × Google                        |                           | <b>P</b> -   |
| Fichier Edition Affichage Favoris Outi | ils ?                  |                                         |                                                                               |                                                              |                                       |                             |                      |                                 |                           |              |
| Google 🕞 🗸 💌                           | Envoyer 🗄 🌍 🖏 🦷        | - 🔂 Me                                  | s favoris 🔻 🔊 15 bloquée(s)                                                   | ABC Orthographe 🔻 🧃 1 Traduire 💌 🍙                           | Envoyer à 🗸 🍠                         |                             |                      |                                 | 🔘 Paramè                  | ètres 🕶      |
| 🔶 🏟 🌈 FFC - Mise à jour des épreuves   |                        |                                         |                                                                               |                                                              |                                       |                             | ł                    | 🏠 • 📾 · 🖶 •                     | 🔂 Page 👻 🌍 Outil:         | s <b>-</b> » |
|                                        | Connecté en tan        | t que DIJ                               |                                                                               | Modifi                                                       | er le mot de passe                    | Decon                       | nexion               | 1                               |                           | ^            |
|                                        | Epreuves d             | Féc<br>Mis<br>Lis<br>isponibl<br>MX<br> | dération Fr<br>se à jour d<br>te des épr<br>es                                | ançaise de Cy<br>es épreuves<br>euves                        | clisme<br>Pour<br>récapit<br>faut cli | passo<br>ulative<br>quer su | er<br>et<br>ur l'ic  | à la<br>au paiem<br>cône « écra | phase<br>lient, il<br>n » |              |
|                                        |                        |                                         |                                                                               |                                                              |                                       |                             | _                    |                                 |                           |              |
|                                        | Date<br>06/03/2010     | Nº 24011<br>BMX : CC<br>Garçons (       | <b>01001</b><br>IUPE DE FRANCE - 1ère et 2i<br>(20" et 24") et Filles (20") - | Epreuve<br>me manches - 20" Elite - National - El<br>BEYNOST | ite Dames - Coupe d                   | le France de B              | MX 🖂                 |                                 |                           |              |
|                                        |                        | 6.63.3                                  | COUPE DE France                                                               | BMX 20                                                       | BENJAMIN                              | DAMES                       | -                    |                                 |                           |              |
|                                        |                        | 6.63.8                                  | COUPE DE France                                                               | BMX 20                                                       | BENJAMIN                              | HOMMES                      | -                    |                                 |                           |              |
|                                        |                        | 6.63.10                                 | COUPE DE France                                                               | BMX 20                                                       | CADETS                                | HOMMES                      |                      |                                 |                           |              |
|                                        |                        | 6.63.5                                  | COUPE DE France                                                               | BMX 20                                                       | CADETTES                              | DAMES                       | - 🖓                  |                                 |                           |              |
|                                        |                        | 6.63.1                                  | COUPE DE France                                                               | BMX 20                                                       | ELITE                                 | DAMES                       | -                    |                                 |                           |              |
|                                        |                        | 6.63.11                                 | COUPE DE France                                                               | BMX 20                                                       | ELITE                                 | HOMMES                      |                      |                                 |                           |              |
|                                        |                        | 6.63.6                                  | COUPE DE France                                                               | BMX 20                                                       | FILLE 17                              | DAMES                       |                      |                                 |                           |              |
|                                        |                        | 6.63.12                                 | COUPE DE France                                                               | BMX 20                                                       | HOMMES 17/24                          | HOMMES                      |                      |                                 |                           |              |
|                                        |                        | 6.63.13                                 | COUPE DE France                                                               | BMX 20                                                       | HOMMES 25/29                          | HOMMES                      |                      |                                 |                           |              |
| J                                      | 1                      | 6.63.14                                 | COUPE DE France                                                               | BMX 20                                                       | HOMMES 30 et                          | HOMMES                      |                      |                                 | 100%                      | ×            |
| 🛃 démarrer 🛛 🎯 🏉 🦉                     | Boîte de Récepi        | tion                                    | Notice d'information                                                          | 🖉 FFC - Mise à jour des                                      |                                       |                             |                      |                                 | FR 🔇 🖸 🗂 🥩                | .::<br>10:01 |

# Ecran 9 : Récapitulatif des engagements

⇒ Après un clic sur l'icône « écran », une fenêtre récapitulative des engagés s'ouvre :

| 🏉 FFC - Mise | e à jour des  | épreuves - W      | 'indows Internet E               | xplorer                                                                                    |                                          |                  |             |                |               |                | _ 7 🛛               |
|--------------|---------------|-------------------|----------------------------------|--------------------------------------------------------------------------------------------|------------------------------------------|------------------|-------------|----------------|---------------|----------------|---------------------|
| 000          | FFC - Mise    | à jour des épi    | reuves - Windows                 | Internet Explorer                                                                          |                                          |                  |             | •              | • ••          | Google         | <b>₽</b> -          |
| Fichier 🛛 🖉  | http://www.fl | fc.fr/majEpreuves | /epreuves/proprietes/l           | liste_proprietes.asp?me_liste_id_ffc=240:                                                  | 1101001&me_liste_datetri=2010030         | )68me_liste_epr  |             |                |               |                |                     |
| Google       |               |                   |                                  |                                                                                            |                                          | ^                | - 1         |                |               |                | 🔘 Paramètres 🕶      |
| 🚖 🎄          | 2401101       | LOO1 - COUPE D    | E FRANCE - 1ère et<br>BMX Garçor | t 2ème manches - 20" Elite - Nation<br>ns (20" et 24") et Filles (20``) - BE<br>06/03/2010 | al - Elite Dames - Coupe de Fra<br>/NOST | nce de           |             |                | ł             | 🔄 • 📾 • 🖶 • 🖻  | Page 👻 🎯 Outils 👻 🎇 |
|              |               |                   | Liste des                        | s engagés Propriétés                                                                       |                                          |                  | de passe    | Deconn         | exion         |                | ^                   |
|              | Liste des     | s engagés         |                                  |                                                                                            |                                          |                  | me          |                |               |                |                     |
|              | 6.63.3        | COUPE DE F        | rance - BMX - BMX                | X 20 - BENJAMIN - DAMES                                                                    |                                          |                  |             |                |               |                |                     |
|              | 6.63.8        | COUPE DE F        | rance - BMX - BMX                | X 20 - BENJAMIN - HOMMES                                                                   |                                          |                  |             |                |               |                |                     |
|              | 6.63.10       | COUPE DE F        | rance - BMX - BM                 | X 20 - CADETS - HOMMES                                                                     |                                          |                  |             |                |               |                |                     |
|              | 6.63.5        | COUPE DE P        | rance - BMX - BM                 | X 20 - CADETTES - DAMES                                                                    |                                          | -                |             |                | 1             |                | nanaća il           |
|              | 6.63.1        | COUPE DE F        | France - BMX - BMX               | X 20 - ELITE - DAMES                                                                       |                                          |                  | η Ροι       | ir voir        | le c          | letall des e   | ngages, II          |
|              | 6.63.11       | COUPE DE F        | France - BMX - BMX               | X 20 - ELITE - HOMMES                                                                      |                                          |                  | fau         | t cliaue       | r su          | r la flèche bl | eue.                |
|              | 6.63.6        | COUPE DE F        | rance - BMX - BM                 | X 20 - FILLE 17 - DAMES                                                                    |                                          |                  |             |                |               |                |                     |
|              | 6.63.12       | COUPE DE F        | rance - BMX - BMX                | X 20 - HOMMES 17/24 - HOMMES                                                               | 5                                        |                  |             |                |               |                |                     |
|              |               | ▼ 1 coure         | eurs engagés dont :              | 1 qui vous correspondent.                                                                  |                                          |                  |             |                |               |                |                     |
|              | 6.63.13       | COUPE DE F        | -rance - BMX - BM                | X 20 - HOMMES 25/29 - HOMMES                                                               | 5                                        |                  |             |                |               |                |                     |
|              | 6.63.14       | COUPE DE F        | -rance - BMX - BM                | X 20 - HOMMES 30 et - HOMMES                                                               |                                          |                  |             |                |               |                |                     |
|              | 6.63.4        | COUPE DE F        | rance - BMX - BM                 | X 20 - MINIME - DAMES                                                                      |                                          |                  | s - Coupe d | e France de BM | x 🛃           |                |                     |
|              | 6.63.9        | COUPE DE F        | France - BMX - BM                |                                                                                            |                                          |                  |             |                | <b>a</b>      |                |                     |
|              | 6.62.2        |                   | Fance - BMX - BM                 |                                                                                            |                                          |                  | MIN         | DAMES          |               |                |                     |
|              | 6.62.7        |                   | Fance - BMX - BM                 |                                                                                            |                                          |                  | MIN         | HOMMES         |               |                |                     |
|              | 6 63 20       |                   | rance - BMX - BM                 | X 24 - 19/29 CRUISER - H/D                                                                 |                                          |                  | TS          | HOMMES         |               |                |                     |
|              | 6 63 21       |                   | France - BMX - BM                | X 24 - 19/29 CRUISER - H/D                                                                 |                                          |                  | TIES        | DAMES          | - <b>1</b> 27 |                |                     |
| Torr         | miné          | COOLEDET          | Turice brink brin                | x 24 30/33 CROISER 11/0                                                                    | Internet                                 | 100% -           |             | LOMMES         |               |                |                     |
|              |               |                   |                                  | 6 62 6 COURE DE Franco                                                                     | WX 20                                    | - 100 % ·        | E 17        | DAMES          |               |                |                     |
|              |               |                   |                                  | 6 63 12 COUPE DE France                                                                    | BMX 20                                   | HON              | MES 17/24   | HOMMES         |               |                |                     |
|              |               |                   |                                  | 6.63.13 COUPE DE France                                                                    | BMX 20                                   | ном              | IMES 25/29  | HOMMES         |               |                |                     |
|              |               |                   |                                  | 6.63.14 COUPE DE France                                                                    | BMX 20                                   | ном              | 1MES 30 et  | HOMMES         |               |                | ~                   |
| ,            |               |                   |                                  |                                                                                            | 0.00 20                                  | 1.0.             |             |                |               | ) Internet     | 🔍 100% 🔹 .;         |
| 🦺 déma       | rrer          | ð 🏉 🖸 🔌           | 🕒 Boîte de Récepti               | ion 👜 Notice d'information                                                                 | 🖉 FFC - Mise à jour des                  | 🌈 FFC - Mise à j | our des     |                |               | FR 🤇           | ) 🖂 🖸 🚺 🚔 10:08     |

Ecran 9 bis : Récapitulatif des engagements

|                                                                        | à jour des épreuves - Windows Intern                                                                                                    | et Explorer                                                                                                    |                                                      |                                |                                                                                    | ~                                                                               | 🔸 🗙 Google                               |                       | Q    |
|------------------------------------------------------------------------|----------------------------------------------------------------------------------------------------|----------------------------------------------------------------------------------------------------|------------------------------------------------------|--------------------------------|------------------------------------------------------------------------------------|---------------------------------------------------------------------------------|------------------------------------------|-----------------------|------|
| http://www                                                             | ifc.fr/maiEnreuves/enreuves/proprietes/liste_pro                                                                                                    | prietes.asp?me_liste_id_ffc=240110100                                                                                                    | 18me liste datetri=201003068me                       | liste enn 🗸                    |                                                                                    |                                                                                 |                                          |                       |      |
|                                                                        |                                                                                                    |                                                                                                    |                                                      | ~                              | - 4                                                                                |                                                                                 |                                          | O Paramè              | etre |
| 240110                                                                 | 1001 - COUPE DE FRANCE - 1ère et 2ème                                                                                                    | manches - 20" Elite - National - Elit                                                                                                    | te Dames - Coupe de France de                        | e                              |                                                                                    |                                                                                 |                                          |                       |      |
|                                                                        | BMX Garçons (20"                                                                                                    | et 24") et Filles (20 ) - BEYNOSI<br>06/03/2010                                                                                                    |                                                      |                                |                                                                                    |                                                                                 | <b>1</b>                                 | 🔹 🖶 👻 Page 👻 🎯 Outils | ; -  |
|                                                                        | Liste des enga                                                                                                    | gés Propriétés 🤜                                                                                                    | k                                                    |                                | de passe                                                                           | Deconne                                                                         | xion                                     |                       |      |
|                                                                        |                                                                                                    |                                                                                                    |                                                      |                                | me                                                                                 |                                                                                 |                                          |                       |      |
| Liste de                                                               | <u>s engagés</u>                                                                                                    |                                                                                                    |                                                      |                                |                                                                                    |                                                                                 |                                          |                       |      |
| 6.63.3                                                                 | COUPE DE France - BMX - BMX 20 -                                                                                                    | BENJAMIN - DAMES                                                                                                    |                                                      |                                | Ροι                                                                                | ur passe                                                                        | er au pai                                | ement, il faut        |      |
| 6.63.8                                                                 | COUPE DE France - BMX - BMX 20 -                                                                                                    | BENJAMIN - HOMMES                                                                                                    |                                                      |                                | clio                                                                               | uer sur                                                                         | « Proprié                                | átés »                |      |
| 6.63.10                                                                | COUPE DE France - BMX - BMX 20 -                                                                                                    | CADETS - HOMMES                                                                                                    |                                                      | =                              |                                                                                    |                                                                                 |                                          |                       |      |
| 6.63.5                                                                 | COUPE DE France - BMX - BMX 20 -                                                                                                    | CADETTES - DAMES                                                                                                    |                                                      |                                |                                                                                    |                                                                                 |                                          |                       |      |
| 6.63.1                                                                 | COUPE DE France - BMX - BMX 20 -                                                                                                    | ELITE - DAMES                                                                                                    |                                                      |                                |                                                                                    |                                                                                 |                                          |                       |      |
| 6.63.11                                                                | COUPE DE France - BMX - BMX 20 -                                                                                                    | ELITE - HOMMES                                                                                                    |                                                      |                                | _                                                                                  |                                                                                 |                                          |                       |      |
| 6.63.6                                                                 | COUPE DE France - BMX - BMX 20 -                                                                                                    | FILLE 17 - DAMES                                                                                                    |                                                      |                                |                                                                                    | Uno foi                                                                         | ic la flàc                               | ho cliquóo lo (       | 4    |
| 6.63.12                                                                | COUPE DE France - BMX - BMX 20 -                                                                                                    | HOMMES 17/24 - HOMMES                                                                                                    |                                                      |                                |                                                                                    |                                                                                 | is la lieu                               | le cliquee, le c      | -    |
|                                                                        | # Lic. # UCI Nom                                                                                                    | Prénom Club Catégori                                                                                                    | e Etat Inscr. Pri                                    | ic U.                          |                                                                                    | du pilo                                                                         | ite engag                                | zé apparaît av        | e    |
|                                                                        | Liste des engages                                                                                                    | Arnaud DIJON BMX 3ème                                                                                                    | Validá 0521077 20                                    |                                |                                                                                    | montar                                                                          | nt à régle                               | r                     |      |
|                                                                        |                                                                                                    | Catégorie<br>Tot                                                                                                    | al des inscriptions 6.63.12 20                       | 0,00                           |                                                                                    | montai                                                                          | it u regie                               |                       |      |
|                                                                        |                                                                                                    |                                                                                                    |                                                      | _                              |                                                                                    |                                                                                 |                                          |                       | _    |
| 6.63.13                                                                | COUPE DE France - BMX - BMX 20 - I                                                                                                    | HOMMES 25/29 - HOMMES                                                                                                    |                                                      |                                | s - Coupe d                                                                        | e France de BMX                                                                 |                                          |                       |      |
| 6.63.13<br>6.63.14                                                     | COUPE DE France - BMX - BMX 20 -<br>COUPE DE France - BMX - BMX 20 - I                                                                                                    | HOMMES 25/29 - HOMMES<br>HOMMES 30 et - HOMMES                                                                                                    |                                                      |                                | s - Coupe d                                                                        | e France de BMX                                                                 |                                          |                       |      |
| 6.63.13<br>6.63.14<br>6.63.4                                           | COUPE DE France - BMX - BMX 20 -<br>COUPE DE France - BMX - BMX 20 -<br>COUPE DE France - BMX - BMX 20 - I                                                                                                    | HOMMES 25/29 - HOMMES<br>HOMMES 30 et - HOMMES<br>MINIME - DAMES                                                                                                    |                                                      |                                | s - Coupe d                                                                        | e France de BM><br>DAMES                                                        |                                          |                       |      |
| 6.63.13<br>6.63.14<br>6.63.4<br>6.63.9                                 | COUPE DE France - BMX - BMX 20 -<br>COUPE DE France - BMX - BMX 20 -<br>COUPE DE France - BMX - BMX 20 -<br>COUPE DE France - BMX - BMX 20 -                                                                                                    | HOMMES 25/29 - HOMMES<br>HOMMES 30 et - HOMMES<br>MINIME - DAMES<br>MINIME - HOMMES                                                                                                    |                                                      |                                | s - Coupe d<br>MIN<br>MIN                                                          | DAMES                                                                           |                                          |                       |      |
| 6.63.13<br>6.63.14<br>6.63.4<br>6.63.9<br>6.63.16                      | COUPE DE France - BMX - BMX 20 -<br>COUPE DE France - BMX - BMX 20 -<br>COUPE DE France - BMX - BMX 20 -<br>COUPE DE France - BMX - BMX 20 -<br>COUPE DE France - BMX - BMX 20 -                                                                                                    | HOMMES 25/29 - HOMMES<br>HOMMES 30 et - HOMMES<br>MINIME - DAMES<br>MINIME - HOMMES<br>NATIONAL - H/D                                                                                                |                                                      |                                | S - Coupe d<br>MIN<br>MIN<br>TS                                                    | DAMES<br>HOMMES<br>HOMMES                                                       |                                          |                       |      |
| 6.63.13<br>6.63.14<br>6.63.4<br>6.63.9<br>6.63.16<br>6.63.2            | COUPE DE France - BMX - BMX 20 -<br>COUPE DE France - BMX - BMX 20 -<br>COUPE DE France - BMX - BMX 20 -<br>COUPE DE France - BMX - BMX 20 -<br>COUPE DE France - BMX - BMX 20 -<br>COUPE DE France - BMX - BMX 20 -                                                                                                    | HOMMES 25/29 - HOMMES<br>HOMMES 30 et - HOMMES<br>MINIME - DAMES<br>MINIME - HOMMES<br>NATIONAL - H/D<br>PUPILLE - DAMES                                                                             |                                                      |                                | S - Coupe d<br>MIN<br>MIN<br>TS<br>TTES                                            | DAMES<br>HOMMES<br>HOMMES<br>DAMES                                              |                                          |                       |      |
| 6.63.13<br>6.63.14<br>6.63.4<br>6.63.9<br>6.63.16<br>6.63.2            | COUPE DE France - BMX - BMX 20 -<br>COUPE DE France - BMX - BMX 20 -<br>COUPE DE France - BMX - BMX 20 -<br>COUPE DE France - BMX - BMX 20 -<br>COUPE DE France - BMX - BMX 20 -<br>COUPE DE France - BMX - BMX 20 -                                                                                                    | HOMMES 25/29 - HOMMES<br>HOMMES 30 et - HOMMES<br>MINIME - DAMES<br>MINIME - HOMMES<br>NATIONAL - H/D<br>PUPILLE - DAMES                                                                             |                                                      |                                | s - Coupe d<br>MIN<br>MIN<br>TS<br>TTES                                            | DAMES<br>HOMMES<br>HOMMES<br>DAMES<br>DAMES                                     |                                          |                       |      |
| 6.63.13<br>6.63.14<br>6.63.4<br>6.63.9<br>6.63.16<br>6.63.2<br>Terminé | COUPE DE France - BMX - BMX 20 -<br>COUPE DE France - BMX - BMX 20 -<br>COUPE DE France - BMX - BMX 20 -<br>COUPE DE France - BMX - BMX 20 -<br>COUPE DE France - BMX - BMX 20 -<br>COUPE DE France - BMX - BMX 20 -<br>COUPE DE France - BMX - BMX 20 -                                                                                                    | HOMMES 25/29 - HOMMES<br>HOMMES 30 et - HOMMES<br>MINIME - DAMES<br>MINIME - HOMMES<br>NATIONAL - H/D<br>PUPILLE - DAMES                                                                             | nternet 🔩 1                                          | 00% • .;;                      | S - Coupe d<br>MIN<br>MIN<br>TS<br>TTES                                            | DAMES<br>HOMMES<br>HOMMES<br>DAMES<br>DAMES<br>HOMMES                           |                                          |                       |      |
| 6.63.13<br>6.63.14<br>6.63.4<br>6.63.9<br>6.63.16<br>6.63.2<br>Terminé | COUPE DE France - BMX - BMX 20 -<br>COUPE DE France - BMX - BMX 20 -<br>COUPE DE France - BMX - BMX - BMX 20 -<br>COUPE DE France - BMX - BMX -     | HOMMES 25/29 - HOMMES<br>HOMMES 30 et - HOMMES<br>MINIME - DAMES<br>MINIME - HOMMES<br>NATIONAL - H/D<br>PUPILLE - DAMES                                                                             | nternet 😤 11<br>BMX 20                               | 00% • ;;                       | MIN<br>MIN<br>TS<br>TTES<br>17                                                     | DAMES<br>HOMMES<br>HOMMES<br>DAMES<br>DAMES<br>HOMMES<br>DAMES                  |                                          |                       |      |
| 6.63.13<br>6.63.14<br>6.63.4<br>6.63.9<br>6.63.16<br>6.63.2<br>Terminé | COUPE DE France - BMX - BMX 20 -<br>COUPE DE France - BMX - BMX 20 -<br>COUPE DE France - BMX - BMX 20 -<br>COUPE DE France - BMX - BMX 20 -<br>COUPE DE France - BMX - BMX 20 -<br>COUPE DE France - BMX - BMX 20 -<br>                                                                                                    | HOMMES 25/29 - HOMMES<br>HOMMES 30 et - HOMMES<br>MINIME - DAMES<br>MINIME - HOMMES<br>NATIONAL - H/D<br>PUPILLE - DAMES<br>COUPE DE France<br>2 COUPE DE France                                     | nternet 🚳 1<br>BMX 20<br>BMX 20                      | 00% - ;;<br>FILLE<br>HOMM      | MIN<br>MIN<br>TS<br>TTES<br>17<br>1ES 17/24                                        | AMES<br>HOMMES<br>HOMMES<br>DAMES<br>DAMES<br>DAMES<br>HOMMES<br>HOMMES         | 19 19 19 19 19 19 19 19 19 19 19 19 19 1 |                       |      |
| 6.63.13<br>6.63.14<br>6.63.4<br>6.63.9<br>6.63.16<br>6.63.2<br>        | COUPE DE France - BMX - BMX 20 -<br>COUPE DE France - BMX - BMX 20 -<br>COUPE DE France - BMX - BMX 20 -<br>COUPE DE France - BMX - BMX 20 -<br>COUPE DE France - BMX - BMX 20 -<br>COUPE DE France - BMX - BMX 20 -<br>                                                                                                    | HOMMES 25/29 - HOMMES<br>HOMMES 30 et - HOMMES<br>MINIME - DAMES<br>MINIME - HOMMES<br>NATIONAL - H/D<br>PUPILLE - DAMES<br>COUPE DE France<br>COUPE DE France<br>COUPE DE France<br>COUPE DE France | nternet <b>&amp; 1</b><br>BMX 20<br>BMX 20<br>BMX 20 | 00% V                          | - Coupe d<br>MIN<br>MIN<br>TS<br>TTES<br>17<br>1ES 17/24<br>1ES 25/29              | AMES<br>AMES<br>HOMMES<br>DAMES<br>DAMES<br>DAMES<br>HOMMES<br>HOMMES<br>HOMMES | te te te te te te te te                  |                       |      |
| 6.63.13<br>6.63.14<br>6.63.4<br>6.63.9<br>6.63.16<br>6.63.2<br>Terminé | COUPE DE France - BMX - BMX 20 -<br>COUPE DE France - BMX - BMX 20 -<br>COUPE DE France - BMX - BMX - BMX 20 -<br>COUPE DE France - BMX - BMX | HOMMES 25/29 - HOMMES<br>HOMMES 30 et - HOMMES<br>MINIME - DAMES<br>MINIME - HOMMES<br>NATIONAL - H/D<br>PUPILLE - DAMES<br>COUPE DE France<br>COUPE DE France<br>COUPE DE France<br>COUPE DE France | nternet & 1<br>BMX 20<br>BMX 20<br>BMX 20<br>BMX 20  | 00% V<br>FILLE<br>HOMM<br>HOMM | - Coupe d<br>MIN<br>MIN<br>TS<br>TTES<br>17<br>165 17/24<br>165 25/29<br>165 30 et | AMES AMES AMES AMES AMES AMES AMES AMES                                         | ***                                      |                       |      |

| 🖉 FFC - Mise   | à jour des épreuves - V      | Vindows Internet         | Explorer   |                              |                          |                 |                      |              |                  |                  |               | ð X                |
|----------------|------------------------------|--------------------------|------------|------------------------------|--------------------------|-----------------|----------------------|--------------|------------------|------------------|---------------|--------------------|
| a http://www.f | fc.fr/majEpreuves/epreuves/p | proprietes/liste_proprie | tes.asp?me | _liste_id_ffc=24011010018me_ | liste_datetri=201003068m | ne_liste_epri 🔽 |                      |              | v + <sub>7</sub> | K Google         |               | P -                |
| 6.63.8         | COUPE DE France - B          | MX - BMX 20 - BE         | NJAMIN -   | HOMMES                       |                          | ^               | j                    |              |                  |                  |               |                    |
| 6.63.10        | COUPE DE France - B          | MX - BMX 20 - CA         | DETS - H   | OMMES                        |                          |                 | Envoyer à 🗸 🔏        |              |                  |                  | 🔘 Paramé      | ètres <del>v</del> |
| 6.63.5         | COUPE DE France - B          | MX - BMX 20 - CA         | DETTES -   | DAMES                        |                          |                 |                      |              |                  | <b>N</b> -       |               | »                  |
| 6.63.1         | COUPE DE France - B          | MX - BMX 20 - EL         | ITE - DAM  | 1ES                          |                          |                 |                      |              | 1                | 💁 * 🔝 * 🖶 * 🕑 Pa | ge 🔻 🎯 Outils | s <b>-</b>         |
| 6.63.11        | COUPE DE France - B          | MX - BMX 20 - EL         | ITE - HON  | IMES                         |                          |                 | ier le mot de passe  | Deco         | onnexion         |                  |               | ^                  |
| 6.63.6         | COUPE DE France - B          | MX - BMX 20 - FIL        | LE 17 - [  | DAMES                        |                          |                 | clismo               |              |                  |                  |               |                    |
| 6.63.12        | COUPE DE France - B          | MX - BMX 20 - HC         | MMES 17    | 7/24 - HOMMES                |                          |                 | Clisine              |              |                  |                  |               |                    |
|                | ▼ 1 coureurs engag           | gés dont 1 qui vous      | correspor  | ident.                       |                          |                 |                      |              |                  |                  |               |                    |
| 6.63.13        | COUPE DE France - B          | MX - BMX 20 - HC         | MMES 25    | 5/29 - HOMMES                |                          |                 |                      |              |                  |                  |               |                    |
| 6.63.14        | COUPE DE France - B          | MX - BMX 20 - HC         | MMES 30    | ) et - HOMMES                |                          |                 | I                    |              |                  |                  |               |                    |
| 6.63.4         | COUPE DE France - B          | MX - BMX 20 - MI         | NIME - D   | AMES                         |                          |                 |                      | 0 m          | onton            | t global d       | 00            |                    |
| 6.63.9         | COUPE DE France - B          | MX - BMX 20 - MI         | NIME - H   | OMMES                        |                          |                 |                      | e m          | Jintan           | L giubai u       | CS            |                    |
| 6.63.16        | COUPE DE France - B          | MX - BMX 20 - NA         | TIONAL -   | H/D                          |                          |                 | e                    | ngage        | ment             | s apparaît       | en 📔          |                    |
| 6.63.2         | COUPE DE France - B          | MX - BMX 20 - PU         | PILLE - D  | DAMES                        |                          |                 | . L                  | ac du        | rócan            | itulatif         |               |                    |
| 6.63.7         | COUPE DE France - B          | MX - BMX 20 - PU         | PILLE - H  | IOMMES                       |                          |                 |                      | as uu        | recap            | itulatii         |               |                    |
| 6.63.20        | COUPE DE France - B          | MX - BMX 24 - 19         | /29 CRUI   | SER - H/D                    |                          |                 |                      |              |                  |                  |               |                    |
| 6.63.21        | COUPE DE France - B          | MX - BMX 24 - 30         | /39 CRUI   | SER - H/D                    |                          |                 |                      |              |                  |                  |               |                    |
| 6.63.22        | COUPE DE France - B          | MX - BMX 24 - 40         | et CRUI    | SER - H/D                    |                          |                 |                      |              |                  |                  |               |                    |
| 6.63.18        | COUPE DE France - B          | MX - BMX 24 - CA         | DETS - H   | /D                           |                          |                 |                      |              |                  |                  |               |                    |
| 6.63.19        | COUPE DE France - B          | MX - BMX 24 - JUI        | VIOR CRU   | JISER - H/D                  |                          | _ /             | lite Dames - Coupe   | de France de | вмх 🚢            |                  |               |                    |
| 6.63.17        | COUPE DE France - B          | MX - BMX 24 - MI         | VIME CR    | JISER - H/D                  |                          | <b>×</b>        | DENIAMIN             | DAMES        | <b></b>          |                  |               |                    |
| Total des      | côuts d'inscription à p      | prévoir pour l'ép        | reuve      |                              | 20                       | 0,00€           | BENJAMIN             | HOMMES       |                  |                  |               |                    |
| Total des co   | outs d inscription deja pay  | yes pour i epreuve       |            |                              |                          | 0,00 E          | CADETS               | HOMMES       |                  |                  |               |                    |
|                |                              |                          |            |                              |                          | ~               | CADETTER             | DAMES        |                  |                  |               |                    |
| Terminé        |                              |                          |            | 😜 Interne                    | et 🔍                     | 100% 🔹 💡        | ELITE                | DAMES        |                  |                  |               |                    |
|                |                              |                          | 6.63.11    | COUPE DE France              | BM                       | 4X 20           | ELITE                | HOMMES       |                  |                  |               |                    |
|                |                              |                          | 6.63.6     | COUPE DE France              | BM                       | 4X 20           | FILLE 17             | DAMES        |                  |                  |               |                    |
|                |                              |                          | 6.63.12    | COUPE DE France              | BM                       | 4X 20           | HOMMES 17/24         | HOMMES       |                  |                  |               |                    |
|                |                              |                          | 6.63.13    | COUPE DE France              | BM                       | 4X 20           | HOMMES 25/29         | HOMMES       |                  |                  |               |                    |
|                |                              |                          | 6.63.14    | COUPE DE France              | BM                       | 4X 20           | HOMMES 30 et         | HOMMES       |                  |                  |               | ~                  |
|                |                              |                          |            |                              |                          |                 |                      |              |                  | 😜 Internet       | 4 100%        | • .;               |
| 🦺 démarr       | er 🛛 🙆 🏉 🔍 🦈                 | 0 Boîte de Récept        | ion        | Notice d'information         | 🌈 FFC - Mise à jour de   | es 💋 F          | FC - Mise à jour des |              |                  | FR (             | ⊇∎ <b>D</b> ≊ | 10:35              |

Ecran 10 : Mise en attente de paiement des engagements

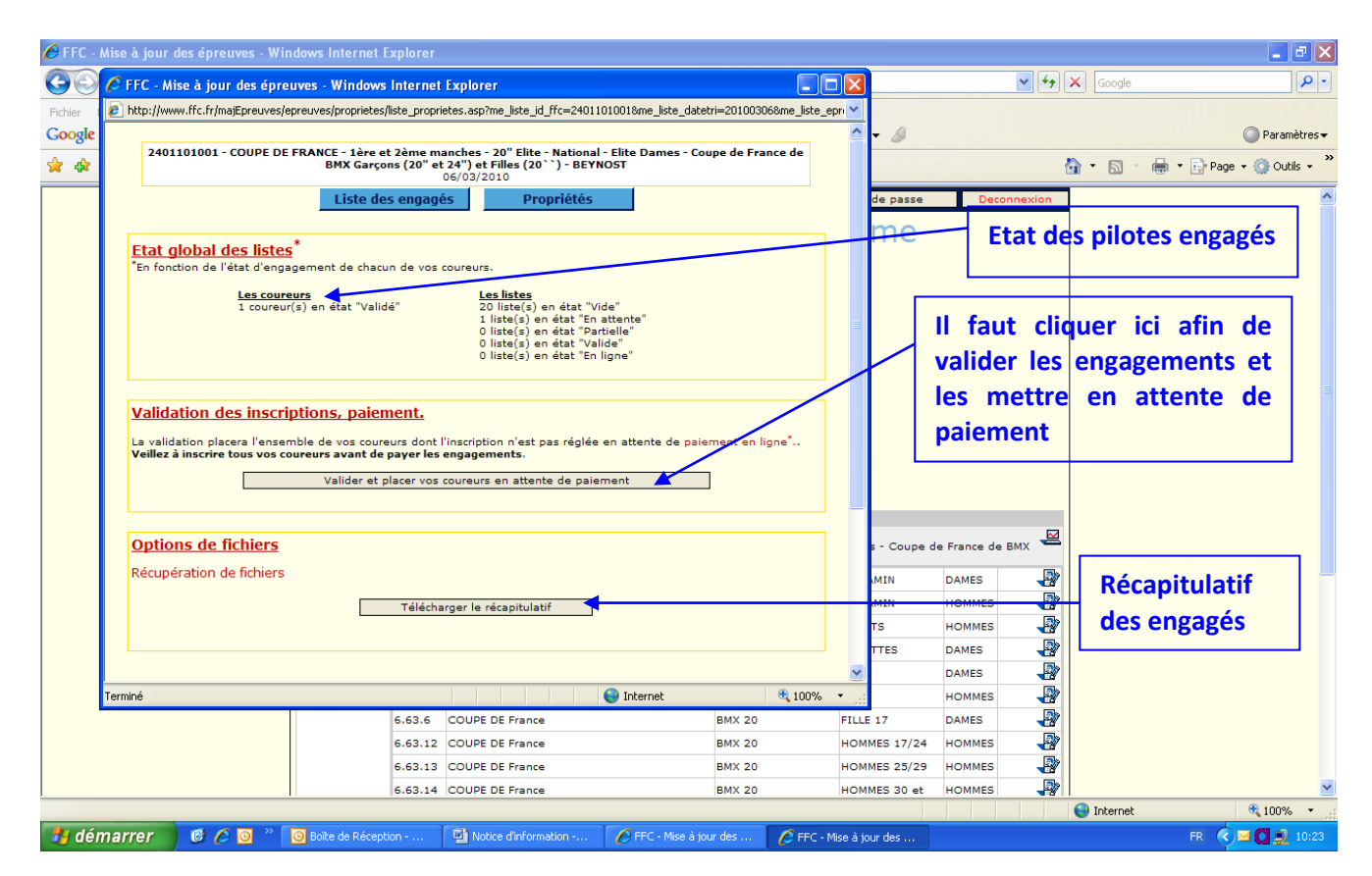

Après avoir cliqué sur « Propriétés », une fenêtre apparaît avec plusieurs éléments :

- **Etat global des listes** : le nombre de coureurs est indiqué avec l'état renseigné auparavant (en attente, contrôle ou validé),
- Validation des inscriptions, paiement : pour valider les pilotes engagés et les placer en attente de paiement, il suffit de cliquer sur « Valider et placer vos coureurs en attente de paiement », un message de confirmation apparaît. Il est nécessaire de cliquer sur OK.
- **Options de fichiers** : en cliquant sur « Télécharger le récapitulatif », un fichier excel est disponible en téléchargement avec l'ensemble des engagements.

#### Ecran 11 : Paiement des engagements

Après avoir cliqué sur « Valider et placer vos coureurs en attente de paiement » et confirmé par OK, vous pouvez régler les engagements. Toutefois, il est possible de conserver les engagements en attente de paiement, et ce, jusqu'à la date de clôture des engagements, à 22 h, date indiquée en rouge (cf. écran 3).

⇒ Pour enclencher le paiement, il suffit de cliquer au même endroit sur « Payer les coûts d'engagement restant ».

![](_page_10_Figure_7.jpeg)

#### Ecran 12 : Paiement des engagements

⇒ Après avoir cliqué sur « Payer les coûts d'engagement restant », une fenêtre apparaît avec la liste des engagés du club et le montant total à régler.

![](_page_11_Figure_2.jpeg)

Ecran 13 : Règlement des engagements par carte bleue

![](_page_11_Picture_4.jpeg)

## 4 – Consultation des engagés

La liste des engagés sera disponible de manière automatique sur le site de la FFC **après chèque règlement des clubs**. Celle-ci sera disponible dans la rubrique BMX, calendrier, en cliquant sur l'épreuve concernée. La liste sera indiquée par catégorie.

Seuls les engagements des pilotes qui ont été réglé par CB apparaissent dans la liste. Par conséquent, si vos pilotes n'apparaissent pas sur cette dernière, cela signifie qu'il n'y a pas eu de paiement CB d'effectué